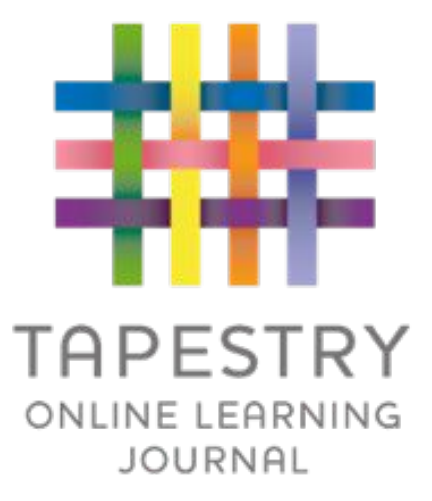

# **Tapestry Online Learning Journal**

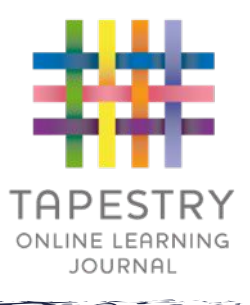

#### What is Tapestry?

- Tapestry is an online learning journal system;
- There is an app and browser version available;
- We can use it to record children's learning and development using tablet devices and PCs;
- We can set you up as parents with your own secure logins so you can view, comment on and add your own observations to your child's journal;
- When your child leaves, we can export a PDF copy of your child's journal and a ZIP file including photos and videos for you;
- If your child moves to another setting also using Tapestry, their journal can be transferred across as well as your account.

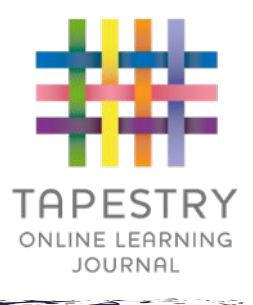

- It creates a two way communication between us (school staff), and you (parents/carers);
- We can upload media, meaning you can see pictures and videos of what your child is really up to whilst they are with us;
- There are greater opportunities to extend your child's learning at home – you can view next steps, add your own observations and communicate with us whenever you like;
- Unlike a physical, hard copy book, it's easy to share with groups of relatives, such as extended families, separated parents and relatives living overseas.

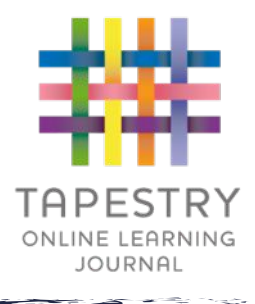

# How is the data kept safe?

- A password is required to access Tapestry, remember the stronger the password you set, the more secure your account is;
- You are linked manually to your child/children so you can only view observations for them;
- We don't need to store any of the data entered onto Tapestry, they store it for us on secure cloud servers within the EU;

Data is stored separately for each school;

- Tapestry's developers and support personnel require our permission to access our Tapestry account;
- For more information about Tapestry security you can go on their website <u>https://tapestry.info/security.html</u>

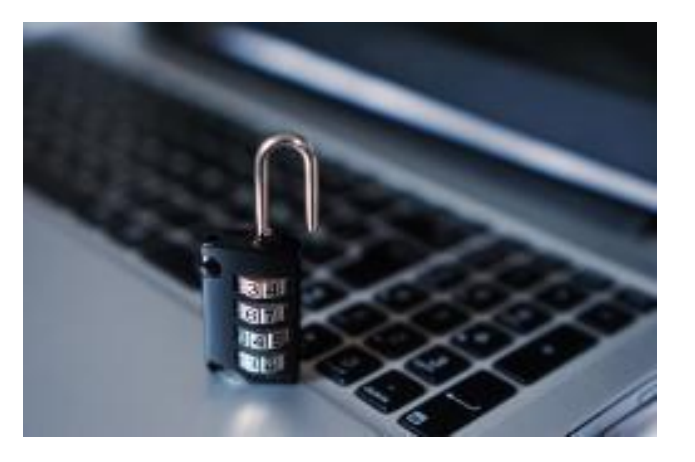

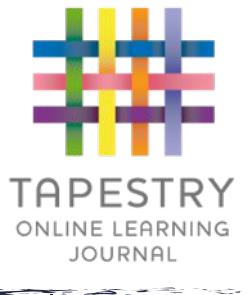

# Logging in

- To login to Tapestry we will set your account with the email address we have on record for you;
- Once you activate your account you can then login using your email and password;
- You can reset your password by email if you forget it;
- Passwords are case sensitive;
- Remember to set a strong password;
- You can read this article for some guidance on how to set a strong and memorable password <u>https://eyfs.info/forums/topic/47249-password-s</u> <u>etting-advice/</u>

| ##                 | TAPESTRY<br>ONLINE LEARNING JOURNAL |
|--------------------|-------------------------------------|
| Email address      |                                     |
| Password           |                                     |
|                    | Log in                              |
| Having trouble log | iging in?                           |

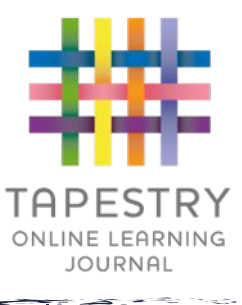

#### **Observations**

- When you login to your account you will be able to see any observations for your child that have been added to their journal;
- You will be able to see any photos/videos/audio files/documents attached to the observation, though if it's a group one, this will depend on whether all of you give your consent for other relatives to see photos/videos including your child;
- Underneath the media you will see the notes, so the actual observation;
- You will also be able to add comments and like the observations;
- You can also add your own observations.

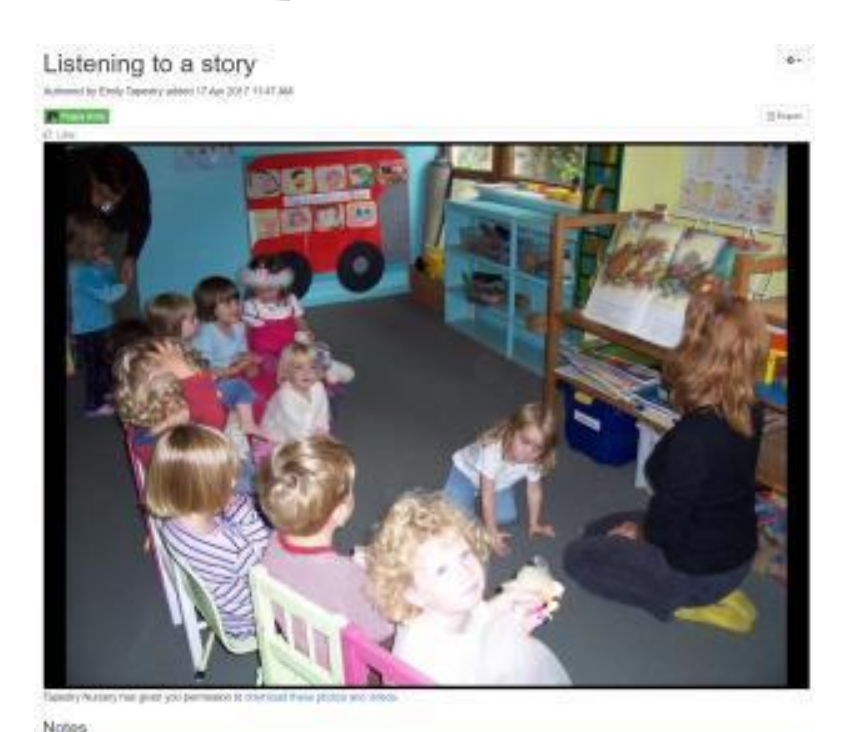

This morning, after we had all tidled up, we sat on the number capet where one of our tauchers read a story social at tidle git who is searching for a star. ( Louan's Star) We all interest insity well and discussed various aspects of the story. We each made our own predictors of what might happen word antitions we think the story might and Commands Add a remeand

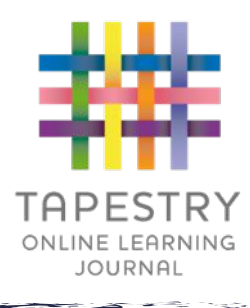

#### Memos

- Memos allow us to share messages with you such as reminders and newsletters;
- They are separate to observations;
- You will also be able to add comments and like memos.

| Tapenty  | A Trin Higger                                                                                                    |
|----------|----------------------------------------------------------------------------------------------------|
|          |                                                                                                    |
| Memos    | 3                                                                                                    |
| <u>1</u> | T Filter & Soci                                                                                                    |
|          | A May Newsletter 29 May 2020 11 35 AM by Smith Dobtington H A, prease that as come year to some year to be a vice to the you in our current pains during lockdown as well as includes some links to some year to some year to be you with name team                                                    |
|          | Home learning activities<br>32 Apr 2000 01: A4 minute Enviro Bookington<br>Exercise Exercise<br>H1 44, The stacked sume cocuments for same fun and easy activities that you can do achieve with the Kim at<br>those of on their communication and language Skills. Make sure to take phonos and viteo. |

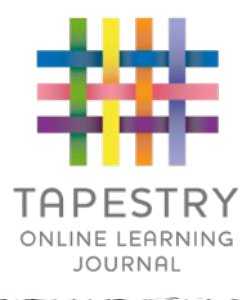

## Activities

- There are two sections in Activities: Planned Activities and Our Activities Collection;
- Our Activities Collection this is our setting's bank of activity ideas, you can look through here for inspiration;
- Planned Activities these are activities we think it would be good for you to try at home, you can reply to planned activities with observations so they are linked;
- You will also be able to comment on planned activities and activities in our collection.

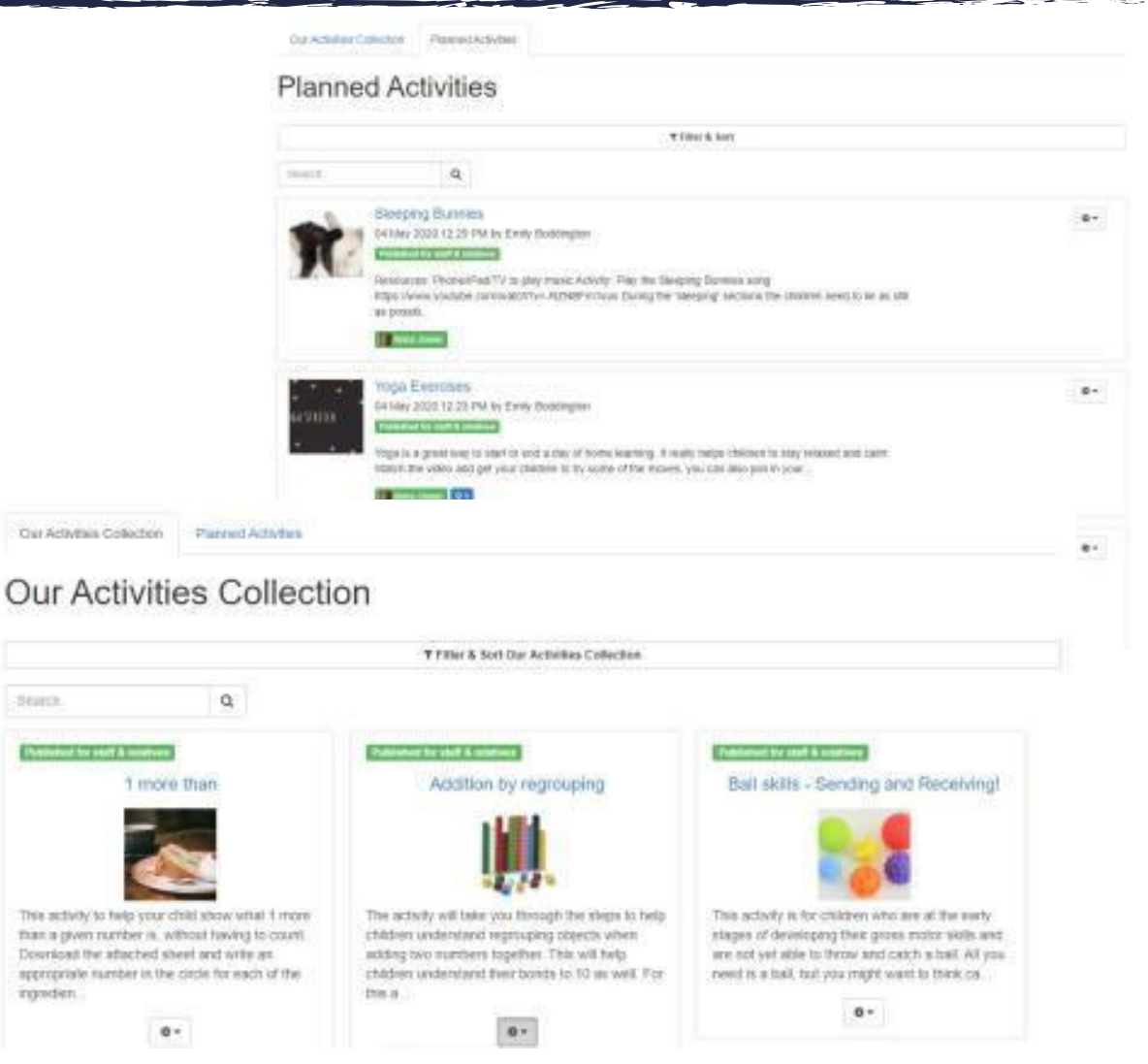

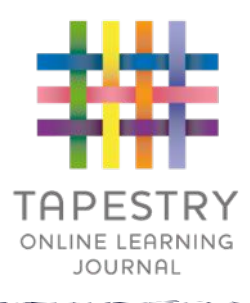

## Notifications

- If you would like to receive notifications it's possible to receive email notifications immediately, daily or weekly;
- There are different notifications for things like new observations and observation comments;
- On the app (only on the new version) you can also receive push notifications.

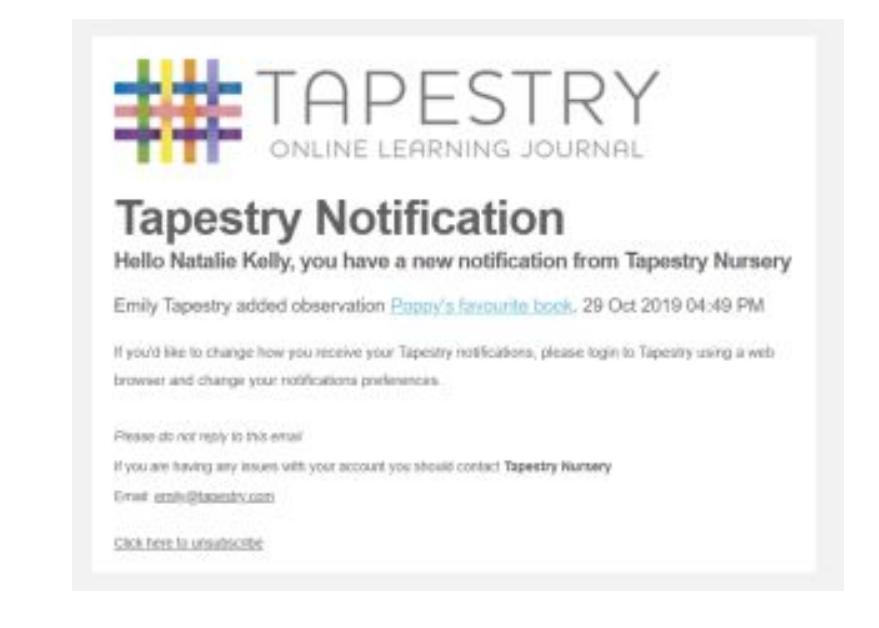

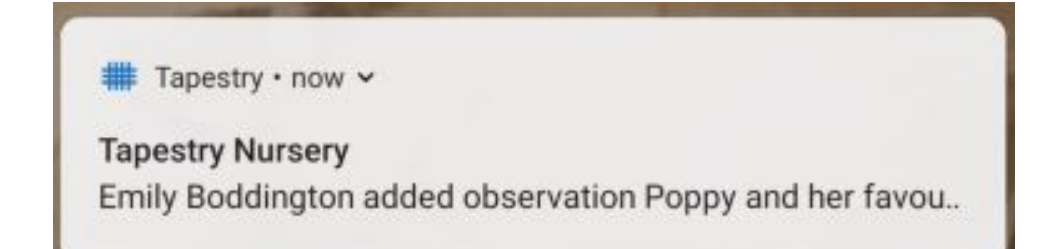

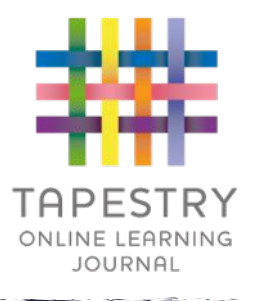

- We should have your account created by next week;
- You will receive a link to set a password for yourself, remember to check your spam/junk folders for this;
- Please note that it's not possible for parents to both be set up using the same email address;
- Remember to create your Tapestry account before school term ends.